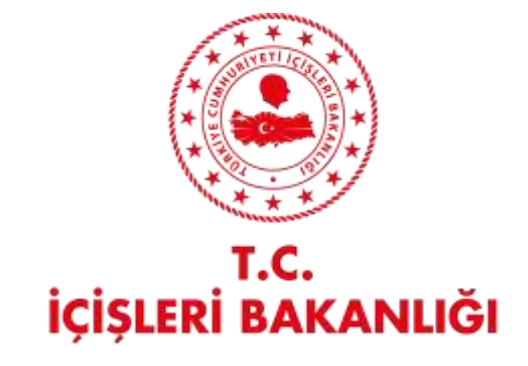

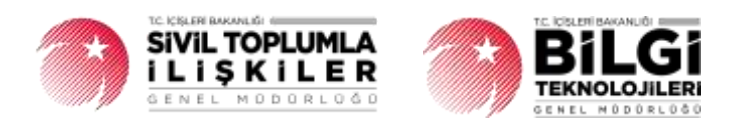

# DERBİS V.2.O DERNEK ORGANLARINDA DEĞİŞİKLİK BİLDİRİMİ KULLANICI KLAVUZU

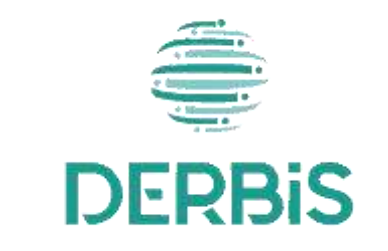

🚄 Yeni Nesil DERBİS

Ocak 2024

# İçindekiler

| 1.  | AMAÇ                                                                        | . 2 |
|-----|-----------------------------------------------------------------------------|-----|
| 2.  | KISALTMA VE TANIMLAMALAR                                                    | . 2 |
| 2   | 2.1 Tanımlamalar                                                            | . 2 |
| 2   | 2.2 Kısaltmalar                                                             | . 3 |
| 3.  | KULLANICI PROFILLERI                                                        | . 3 |
| 4.  | DERNEK ORGANLARINDA DEĞIŞİKLİK BİLDİRİMİ İŞLEMLERİ SAYFA YAPISI VE İŞ AKIŞI | . 4 |
| 4   | I.1 ORGAN DEĞIŞİKLİK BİLDİRİMİ YAP                                          | . 4 |
| 4   | 1.1.1. Giriş Koşulları                                                      | . 5 |
| 4   | I.1.2. İş Akışı                                                             | . 5 |
| 4.2 | . ORGAN DEĞIŞİKLİK BİLDİRMİNİ İNCELEME                                      | . 9 |
| 4   | 1.2.1 Giriş Koşulları                                                       | . 9 |
| 4   | 1.2.2 İş Akışı                                                              | 10  |

#### 1. AMAÇ

Türkiye'de yerleşik Dernek, Dernek Şubesi, Federasyon, Konfederasyon, Birlik veya Birlik Şubelerinin genel kurul toplantıları dışında, organlarında görevli üyelerde meydana gelen değişikliklerin kurum kullanıcıları (dernekçiler) tarafından bildirilmesi, girilen organ değişiklik bildiriminin il müdürlüklerindeki görevli personel (İl Müdürü, İl Müdür Yardımcısı, Şube Müdürü, İl Şefi, İl Memuru) tarafından incelenmesi, uygun bulunan bildirimlerin onaylanması, uygun bulunmayan bildirimlerin ilgili kurum kullanıcısına iade edilmesi, iade edilen bildirimlerde kurum kullanıcısı tarafından bahse konu uygunsuzlukların giderilmesi ve yeniden incelemeye/onaya gönderilmesi kapsamında yapılacak iş ve işlemlerin Yeni Nesil DERBİS içerisinden yürütülmesini sağlamaktır.

#### 2. KISALTMA VE TANIMLAMALAR

#### 2.1 Tanımlamalar

#### Tablo 1- Tanımlamalar

|                                                              | Kazanç paylaşma dışında, kanunlarla yasaklanmamış belirli ve ortak bir amacı                                                                                                    |
|--------------------------------------------------------------|----------------------------------------------------------------------------------------------------|
| Dernek                                                       | gerçekleştirmek üzere, en az yedi gerçek veya tüzel kişinin, bilgi ve çalışmalarını sürekli                                                                                                    |
|                                                              | olarak birleştirmek suretiyle oluşturdukları tüzel kişiliğe sahip kişi topluluklarıdır.                                                                                                    |
| Dernek                                                       | Dernek faaliyetlerinin yürütülebilmesi için bir derneğe bağlı olarak açılan, tüzel kişiliği                                                                                                    |
| Şubesi                                                       | olmayan ve bünyesinde organları bulunan alt birimidir.                                                                                                    |
| Federasyon                                                   | Kuruluş amaçları aynı olan en az beş derneğin bir araya gelerek oluşturduğu tüzel kişiliği                                                                                                    |
| reactasyon                                                   | bulunan üst kuruluştur.                                                                                                    |
| Birlik                                                       | Birlik faaliyetlerinin yürütülebilmesi için bir birliğe bağlı olarak açılan, tüzel                                                                                                    |
| DITIK                                                        | kişiliği olmayan ve bünyesinde organları bulunan alt birimidir.                                                                                                    |
| Birlik                                                       | Birlik faaliyetlerinin yürütülebilmesi için bir birliğe bağlı olarak açılan, tüzel                                                                                                    |
|                                                              |                                                                                                    |
| Şubesi                                                       | kişiliği olmayan ve bünyesinde organları bulunan alt birimidir.                                                                                                    |
| Şubesi<br>Gercek Kişi                                        | kişiliği olmayan ve bünyesinde organları bulunan alt birimidir.<br>Tam ve sağ doğmak şartıyla anne karnına düşen her birey doğumundan ölümüne dek                                                                                                    |
| Şubesi<br>Gerçek Kişi                                        | kişiliği olmayan ve bünyesinde organları bulunan alt birimidir.<br>Tam ve sağ doğmak şartıyla anne karnına düşen her birey doğumundan ölümüne dek<br>gerçek kişi kabul edilir.                                                                                                    |
| Şubesi<br>Gerçek Kişi<br>Konfederas                          | kişiliği olmayan ve bünyesinde organları bulunan alt birimidir.<br>Tam ve sağ doğmak şartıyla anne karnına düşen her birey doğumundan ölümüne dek<br>gerçek kişi kabul edilir.<br>Dernekler tarafından oluşturulan kuruluş amaçları aynı en az üç federasyonun bir araya                                                                                                    |
| Şubesi<br>Gerçek Kişi<br>Konfederas<br>yon                   | kişiliği olmayan ve bünyesinde organları bulunan alt birimidir.<br>Tam ve sağ doğmak şartıyla anne karnına düşen her birey doğumundan ölümüne dek<br>gerçek kişi kabul edilir.<br>Dernekler tarafından oluşturulan kuruluş amaçları aynı en az üç federasyonun bir araya<br>gelmesi ile kurulan tüzel kişiliği bulunan üst kuruluştur.                                                                                                    |
| Şubesi<br>Gerçek Kişi<br>Konfederas<br>yon                   | kişiliği olmayan ve bünyesinde organları bulunan alt birimidir.<br>Tam ve sağ doğmak şartıyla anne karnına düşen her birey doğumundan ölümüne dek<br>gerçek kişi kabul edilir.<br>Dernekler tarafından oluşturulan kuruluş amaçları aynı en az üç federasyonun bir araya<br>gelmesi ile kurulan tüzel kişiliği bulunan üst kuruluştur.<br>Dernek, Dernek Şubesi, Federasyon, Konfederasyon, Birlik veya Birlik Şubesini ifade                                                                                                    |
| Şubesi<br>Gerçek Kişi<br>Konfederas<br>yon<br>Kurum          | kişiliği olmayan ve bünyesinde organları bulunan alt birimidir.<br>Tam ve sağ doğmak şartıyla anne karnına düşen her birey doğumundan ölümüne dek<br>gerçek kişi kabul edilir.<br>Dernekler tarafından oluşturulan kuruluş amaçları aynı en az üç federasyonun bir araya<br>gelmesi ile kurulan tüzel kişiliği bulunan üst kuruluştur.<br>Dernek, Dernek Şubesi, Federasyon, Konfederasyon, Birlik veya Birlik Şubesini ifade<br>eden genel kavram.                                                                                                    |
| Şubesi<br>Gerçek Kişi<br>Konfederas<br>yon<br>Kurum<br>Kurum | kişiliği olmayan ve bünyesinde organları bulunan alt birimidir.<br>Tam ve sağ doğmak şartıyla anne karnına düşen her birey doğumundan ölümüne dek<br>gerçek kişi kabul edilir.<br>Dernekler tarafından oluşturulan kuruluş amaçları aynı en az üç federasyonun bir araya<br>gelmesi ile kurulan tüzel kişiliği bulunan üst kuruluştur.<br>Dernek, Dernek Şubesi, Federasyon, Konfederasyon, Birlik veya Birlik Şubesini ifade<br>eden genel kavram.<br>Dernek, Dernek Şubesi, Federasyon, Konfederasyon, Birlik veya Birlik Şubesi adına üye                                                                                         |
| ŞubesiGerçek KişiKonfederasyonKurumKurumKurumKullanıcısı     | kişiliği olmayan ve bünyesinde organları bulunan alt birimidir.<br>Tam ve sağ doğmak şartıyla anne karnına düşen her birey doğumundan ölümüne dek<br>gerçek kişi kabul edilir.<br>Dernekler tarafından oluşturulan kuruluş amaçları aynı en az üç federasyonun bir araya<br>gelmesi ile kurulan tüzel kişiliği bulunan üst kuruluştur.<br>Dernek, Dernek Şubesi, Federasyon, Konfederasyon, Birlik veya Birlik Şubesini ifade<br>eden genel kavram.<br>Dernek, Dernek Şubesi, Federasyon, Konfederasyon, Birlik veya Birlik Şubesi adına üye<br>kaydı yapılması veya mevcut üyelere ait bilgilerin güncellenebilmesi amacıyla DERBİS |

|            | Sivil Toplum Kuruluşunun (Dernek, Dernek Şubesi, Federasyon, Konfederasyon, Birlik           |
|------------|----------------------------------------------------------------------------------------------|
| Kütük No   | veya Birlik Şubelerine ) kurulacağı ilin il plaka kodu ile başlayan 3 kısım ve 8 haneli, her |
|            | sivil toplum kuruluşu için özel ve tekil olan bir numaradır.                                 |
|            | Kurumun faaliyetlerinin yürütüldüğü alt birimlerdir. Zorunlu organlar genel kurul,           |
| Organ      | yönetim kurulu ve denetim kuruludur. Zorunlu organlar dışında kurum tüzüğünde yer            |
| Organ      | alması koşuluyla başka organlar da oluşturulabilir. Ancak, bu organlara zorunlu              |
|            | organların görev, yetki ve sorumlulukları devredilemez.                                      |
| Tomcilci   | Dernek, Dernek Şubesi, Federasyon, Konfederasyon, Birlik veya Birlik Şubesinin üyesi         |
| remsici    | olan tüzel kişileri temsil eden gerçek kişidir.                                              |
|            | Belli bir amaç uğruna (ticari ya da sosyal) bir araya gelmiş birden fazla kişinin ve mal     |
| Tüzel Kişi | varlığının oluşturduğu kurumların kanun karşısında tek bir kişi olarak                       |
|            | değerlendirilmesinde kullanılan kişiliklerdir.                                               |
| Üve        | Dernek, Dernek Şubesi, Federasyon, Konfederasyon, Birlik veya Birlik Şubesine ilgili         |
| Uye        | mevzuat kapsamında üye olan gerçek ve/veya tüzel kişi.                                       |

#### 2.2 Kısaltmalar

Tablo 2- Kısaltmalar

| DERBİS | Dernekler Bilgi Sistemi                  |
|--------|------------------------------------------|
| STK    | Sivil Toplum Kuruluşu                    |
| STİ    | Sivil Toplumla İlişkiler Genel Müdürlüğü |

# 3. KULLANICI PROFİLLERİ

Tablo 3- Kuruluş Arama İşlemleri Süreci İçerisinde Yer Alan Aktörler

| AKTÖR                 | GÖREVİ                                                                 |
|-----------------------|------------------------------------------------------------------------|
| Kullanıcı             |                                                                        |
| - İl Müdürü           | Mevcut mevzuat hükümlerine göre Dernek, Dernek Şubesi, Federasyon,     |
| - İl Müdür Yardımcısı | Konfederasyon, Birlik veya Birlik Şubesi için girilen organ değişiklik |
| - İl Şube Müdürü      | bildirimlerinin incelenmesine ait iş ve işlemleri yapmak.              |
| - İlçe Müdürü         |                                                                        |

| - İl Şefi                              |                                                                                                    |
|----------------------------------------|----------------------------------------------------------------------------------------------------|
| - İlçe Şefi                            |                                                                                                    |
| - İl Memuru                            |                                                                                                    |
| - İlçe Memuru                          |                                                                                                    |
| <b>Kurum Kullanıcısı</b><br>(Dernekçi) | Namına işlem yapmaya yetkili olduğu; Dernek, Dernek Şubesi, Federasyon,<br>Konfederasyon, Birlik veya Birlik Şubesinin organ değişiklik bildirimini yapmak,<br>eksik/hatalı bilgiden dolayı iade edilen bildirimleri güncellemek. |

#### 4. DERNEK ORGANLARINDA DEĞİŞİKLİK BİLDİRİMİ İŞLEMLERİ SAYFA YAPISI VE İŞ AKIŞI

#### 4.1 ORGAN DEĞİŞİKLİK BİLDİRİMİ YAP

- Kullanıcı ilk olarak, sol menüde bulunan Bildirimler Başlığı altında bulunan "Dernek Organlarında Değişiklik İşlemleri" menüsüne tıklar ve Dernek Organlarında Değişiklik Bildirimi İşlemleri Sayfası açılır.
- Menü Alanının en üstünde bulunan, Menü Arama Alanına "Dernek Organlarında Değişiklik İşlemleri" yazarak da ilgili menüye ulaşılabilinir.

| @ DERBIS                                                                                                    |     | and The second         | -11   |             |                |                         |                      | 40         | -                  |
|----------------------------------------------------------------------------------------------------|-----|------------------------|-------|-------------|----------------|-------------------------|----------------------|------------|--------------------|
|                                                                                                    | -   | and the set in the set | ***   |             |                |                         |                      |            |                    |
| A year                                                                                                    |     |                        |       |             |                |                         |                      | - design   | 10.0.12            |
| 2.10   1.1000   11000   1                                                                                                    |     | ( page )               | 1.000 | 1 parameter | Instant C      | The second state and    | in the second second | ( assisted | Contraction of the |
| Transment of                                                                                                    |     |                        | - 112 |             |                |                         |                      |            |                    |
| Benersterner:                                                                                                    |     |                        |       |             |                |                         |                      |            |                    |
|                                                                                                    |     |                        |       |             |                |                         |                      |            |                    |
| T- Colored and Colored and Col |     |                        |       |             |                |                         |                      |            |                    |
|                                                                                                    |     |                        |       |             |                |                         |                      |            |                    |
| Statistics of the local division of the local division of the loca |     |                        |       |             |                |                         |                      |            |                    |
| Summer Land Marriel                                                                                                    |     |                        |       |             |                |                         |                      |            |                    |
|                                                                                                    |     |                        |       |             |                |                         |                      |            |                    |
| And in case of the local division of the local division of the loc |     |                        |       |             |                |                         |                      |            |                    |
| Spream (                                                                                                    |     |                        |       |             |                |                         |                      |            |                    |
| Tener reingen                                                                                                    |     |                        |       |             |                |                         |                      |            |                    |
| Anna Commente a                                                                                                    |     |                        |       |             |                |                         |                      |            |                    |
| Table Transformer                                                                                                    |     |                        |       |             |                |                         |                      |            |                    |
| And and a state of the state of the state of |     |                        |       |             |                |                         |                      |            |                    |
| -                                                                                                    |     |                        |       |             |                |                         |                      |            |                    |
| Contraction of the local division of the local division of the loc |     |                        |       |             |                |                         |                      |            |                    |
|                                                                                                    |     |                        |       |             |                |                         |                      |            |                    |
| and the second second se                                                                                                    |     |                        |       |             |                |                         |                      |            |                    |
| The second second second second second second second second second second second second second second second se                                                                                                    |     |                        |       |             |                |                         |                      |            |                    |
|                                                                                                    |     |                        |       |             |                |                         |                      |            |                    |
|                                                                                                    |     |                        |       |             |                |                         |                      |            |                    |
|                                                                                                    |     |                        |       |             |                |                         |                      |            |                    |
|                                                                                                    |     |                        |       |             |                |                         |                      |            |                    |
| N                                                                                                    | 10+ |                        |       |             |                |                         |                      | Same Colo  | - 101              |
| S- Dates-                                                                                                    |     |                        |       |             |                |                         |                      |            | 1                  |
|                                                                                                    |     |                        |       | Dernek Or   | ganlarında Değ | şişiklik Bildirimi İşle | mleri Sayfası        |            |                    |

#### 4.1.1. Giriş Koşulları

|                  | 1. Organlarda yer alan gerçek üyenin istifa etmiş olması veya                                |
|------------------|----------------------------------------------------------------------------------------------|
|                  | 2. Organlarda yer alan gerçek üyenin vefat etmiş olması veya                                 |
| Giriş Koşulları: | 3. Organlarda yer alan tüzel üyeye ait temsilcinin değişmesi,                                |
|                  | 4. Hali hazırda onaylanmamış genel kurul sonuç bildiriminin bulunmaması ve                   |
|                  | 5. Kurum Kullanıcısının organ değişiklik bildirimi için uygulamaya erişim yetkisinin olması. |

## 4.1.2. İş Akışı

**1.** Kurum Kullanıcısı birden fazla kurum adına işlem yapmaya yetkili ise; açılan Kuruluş Listesi ekranından sorgulama yaparak **organ değişikliği bildiriminde bulunacağı kurumu** seçer.

| _   |                                           |     |        |                  |            |     |   | 100000000000000000000000000000000000000                                                                                                    |                                                                                                    |  |
|-----|-------------------------------------------|-----|--------|------------------|------------|-----|---|----------------------------------------------------------------------------------------------------|----------------------------------------------------------------------------------------------------|--|
|     |                                           |     |        |                  | 14         |     | 1 | and Sections.                                                                                                    | weight have                                                                                                    |  |
|     |                                           |     |        |                  |            | 14  | - | ta daganga                                                                                                    | 1                                                                                                    |  |
| (1) |                                           |     |        | 1.1              | Att Series |     |   | a landhag                                                                                                    | 1                                                                                                    |  |
|     |                                           |     |        |                  | 7-0-14     |     |   |                                                                                                    |                                                                                                    |  |
|     |                                           |     | Faller |                  |            | 100 |   |                                                                                                    |                                                                                                    |  |
| -   | -                                         |     |        |                  |            |     |   |                                                                                                    |                                                                                                    |  |
| -   | man-another samable                       | 14  | -      | -                |            | ~   |   | the other set with a star second set                                                                                                    |                                                                                                    |  |
| -   | our actionability                         |     | abias  | Whenderstein     |            | ~   |   | Produce dell'Indicate anna a                                                                                                    | and the state of the second second se |  |
| -   | animenatab                                |     | -      | 100 Lipton       |            | +   |   | Sector of the sector sector se | international and the state of the state of  |  |
| ÷.  | aniai ai rentaleata                       |     | -      | and below served |            | ~   |   | silons on order in mi                                                                                                    | month the kinematical stands, and the stands                                                                                                    |  |
| -   | an one second                             |     | 01047  | 4044108          |            | -   |   | Berthanan Hanan                                                                                                    | the source of the second second                                                                                                    |  |
| ÷   | 3-01-01-01-01-01-01-01-01-01-01-01-01-01- | 100 | and a  | -                |            | ~   |   | 10.000 (0.000 (0.000 (0.000)) (0.000)<br>West                                                                                                    | Theorem and the second second                                                                                                    |  |
| *   | an (the entert particular                 |     |        | WARDING C        |            | ~   |   | strange of some party in some solar states of                                                                                                    | Concentration and the second                                                                                                    |  |
|     | monocher sanahi                           |     | -      | -                |            | -   |   | 10.00 (months) (months) (months)                                                                                                    | Annual collection of the second collection of the second second s |  |
| ÷7. |                                           |     |        |                  |            |     |   |                                                                                                    |                                                                                                    |  |

 Kurum Seçimi yapıldıktan sonra aşağıda görülen Dernek Organlarında Değişiklik Bildirimi İşlemleri Ekranı açılır.

| Chankel Day | perhannelle D | NOVER ENDINE LANSON |       |             |            |                             |                      | + MARIANET ()          | B (2   |
|-------------|---------------|---------------------|-------|-------------|------------|-----------------------------|----------------------|------------------------|--------|
| Roand       |               | Repairio            | 1000  | Tes; Bidand | Brann Tark | Thedrin Researchana Tacille | Theba Kook Bara Tayo | tere inpatienter       | lpunar |
| 0100        | -             | nno -               | eno - | (fire) -    | a, -       | ۰                           |                      |                        |        |
|             |               |                     |       |             |            |                             |                      |                        |        |
|             |               |                     |       |             |            |                             |                      |                        |        |
|             |               |                     |       |             |            |                             |                      |                        |        |
|             |               |                     |       |             |            |                             |                      |                        |        |
|             |               |                     |       |             |            |                             |                      |                        |        |
|             |               |                     |       |             |            |                             |                      |                        |        |
|             |               |                     |       |             |            |                             |                      |                        |        |
|             |               |                     |       |             |            |                             |                      |                        |        |
|             |               |                     |       |             |            | Veri puli                   |                      |                        |        |
|             |               |                     |       |             |            |                             |                      |                        |        |
|             |               |                     |       |             |            |                             |                      |                        |        |
|             |               |                     |       |             |            |                             |                      |                        |        |
|             |               |                     |       |             |            |                             |                      |                        |        |
|             |               |                     |       |             |            |                             |                      |                        |        |
|             |               |                     |       |             |            |                             |                      |                        |        |
|             |               |                     |       |             |            |                             |                      |                        |        |
| · 🖸 -       |               |                     |       |             |            |                             |                      | 14/6 1 / 1 (1 447) - 1 | •      |

Dernek Organlarında Değişiklik Bildirimi İşlemleri Ekranı

3. Kullanıcı, Dernek Organlarında Değişiklik Bildirimi İşlemleri Ekranında sağ üstte bulunan

bulunan butonlarına tıklayarak organ değişiklik bildirim listeleri pdf ve excel formatında alınabilir.

- 4. Kullanıcı, Dernek Organlarında Değişiklik Bildirimi İşlemleri Ekranında sağ üstte bulunan bulunan bulunan butonuna tıklayarak listede bulunan sütunları belirleyebilir.İlgili listede bulunan İncelendi, Düzeltildi, Silindi, Geç Bildirildi, Bildirim Tarihi, Yönetim Kurulu Tarihi, Yönetim Kurulu Karar Sayısı, İade Açıklaması, İşlemler, sütunları arasından seçim yapabilir.
- 5. Kullanıcı, Dernek Organlarında Değişiklik Bildirimi İşlemleri Ekranında ekranın sağ üst köşesinde bulunan ve aşağıda görülen Dernek Organlarında Değişiklik Bildirimi Giriş ekranı açılır.

| Darray on | ara, mineri in | dans name             |    | the start best of the line of                                                                                                    |             |              |                             | distant press, or | 100.00    |         |                                                                                                    |   |
|-----------|----------------|-----------------------|----|----------------------------------------------------------------------------------------------------|-------------|--------------|-----------------------------|-------------------|-----------|---------|----------------------------------------------------------------------------------------------------|---|
|           |                | 1000 ( 100 ( Too ( 10 |    | AND TO DEAL REAL ADDRESS OF THE REAL PROPERTY OF THE REAL PROPERTY. |             |              | a sussed the sale life rail |                   |           |         |                                                                                                    |   |
| -         | -              | -                     |    |                                                                                                    | (4) 04      | adda ling" - |                             |                   |           | 211.0   | 2                                                                                                    | - |
| -         |                |                       |    |                                                                                                    |             |              |                             |                   |           |         |                                                                                                    |   |
|           | - en 1         | - 10-0                | 10 | Teach Teaching Teaching Street                                                                                                    | 100-100-00- | Table 1      | -                           | -                 | 100000    | -       | -                                                                                                    | - |
|           | 4              | 4                     | *  | 4,                                                                                                    | 4.          | 1000         | den i                       | 200 1             | 100       |         | a                                                                                                    |   |
|           | -              | -                     |    |                                                                                                    |             | 10           | 10001-010-003               | 10                |           | -       | and the product of the second second se |   |
|           | -              | -                     | -  |                                                                                                    |             |              |                             |                   | -         |         | 100,000 10 0 11 17 10 10 10 10 10 10 10 10 10 10 10 10 10                                                                                                    |   |
|           | _              |                       |    |                                                                                                    |             | i és         | igenetes.                   |                   | mainin    | the lat | 1111-111-111-111-111-111-111-111-111-1                                                                                                    |   |
|           | -              | -                     | _  |                                                                                                    |             | 140.1        | -                           | 1000              | -         | here :  |                                                                                                    | 3 |
|           | _              |                       | -  |                                                                                                    |             | 140.0        | -                           |                   | institut. | 10100   | Participant (1): or (1) (man en etc.)                                                                                                    |   |
|           | -              |                       |    |                                                                                                    |             | 10           |                             |                   |           | 101200  | And the latest of the latest design of the                                                                                                    |   |
|           | _              | -                     | -  |                                                                                                    |             | -            | -                           |                   | Section   | Sec.    | total and derived of the second distance                                                                                                    |   |
|           |                |                       |    |                                                                                                    |             |              |                             |                   |           |         |                                                                                                    |   |
| -         | <u> </u>       |                       |    |                                                                                                    |             |              |                             |                   |           |         |                                                                                                    |   |

Dernek Organlarında Değişiklik Bildirimi Giriş Ekranı

- **6.** Kullanıcı, Açılan Dernek Organlarında Değişiklik Bildirimi Giriş Ekranında, Organlarda yapılan değişikliklere ait **Kurul Karar Tarihini** belirtir.Zorunlu Alandır.
  - Kurum kullanıcısı tarafından girilen yönetim kurulu karar tarihi ile bildirim tarihi (işlem yapılan günün tarihi) arasında 45 günden fazla süre olması durumunda kurum kullanıcısına uyarı verilir. İşleme devam edilmesi engellenmez.
  - Yönetim kurulu karar tarihi alanında işlem yapılan günden sonrası bir tarih seçilmesine izin vermeyecektir.

|   | Gurul | Karar | Tarihi | *              |         |                             |    |
|---|-------|-------|--------|----------------|---------|-----------------------------|----|
| ï | <     |       | Kas    | um 2           | 023     |                             | >  |
|   | P.41  | πul   | .⊂.uri | P              | Cum     | $\subset \ldots \downarrow$ | P  |
|   | 30    | 2.1   |        | 2              | .5      | -                           | *  |
|   | c.    | ~     |        | *              | 10      | 11                          | 12 |
|   | 18    | 1-1   | 15     | 10             | 12      | 18                          | 19 |
|   | 20    | 21    | 22     | 22             | 24      | 22                          | 26 |
|   | 27    | 20    | 2-0    | 20             |         | 2                           |    |
|   | -     | ~     | 10     | $\overline{z}$ | <u></u> | $\sim$                      | 10 |
|   | -     | ~     | ~      | 7              | ^       |                             | ^  |

Kurul Karar Tarihi Alanı

7. Kullanıcı, Yönetim Kurul Karar Sayısını belirtir.

Kurul Karar Sayısı \*

Kurul Karar Sayısı Alanı

**8.** Dernek Organlarında Değişiklik Bildirimi Giriş ekranında, **Bildirim Tarihi** alanına İşlemin yapıldığı gün, default olarak gelir . Zorunlu alandır.

| Bildirim Tarihi * |   |
|-------------------|---|
| 27.11.2023        | * |

#### Bildirim Tarihi Alanı

9. Kurum Kullanıcısı; istifa eden, vefat eden veya değişen tüzel kişi temsilcisini, Organlarda
 Görevli Üye Listesindeki İşlemler sütununda bulunan bulunan butonuna tıklayarak organlarda
 görevli üyeler içerisinden çıkarır.

| -    | 1000 |    | 100 |    | 1.00 | - | -   | -10-0                    | -      | iner-this-har- |         |                                      |  |
|------|------|----|-----|----|------|---|-----|--------------------------|--------|----------------|---------|--------------------------------------|--|
| 8. L | 4    | ×. |     | 4, | ÷.,  |   | 144 | (m) - 1                  | 200.00 | Anna -         |         | N                                    |  |
| _    | _    | -  | -   |    |      |   |     | simplify of the interact | 145    |                | 10.700  | sint Wine Harmon States              |  |
| -    | -    | -  | -   |    |      |   |     | meridane.                |        | Sectors.       | 100.0   | and the later sector descend sector. |  |
| -    | -    | -  | -   |    |      |   | 14  |                          |        | 641100         |         | main an Olio ai chimadonati          |  |
|      | -    | -  | -   |    |      |   | *   |                          | 4444   | distant and    | Acres . | 42444-2000 (2000) (2000) (2000)      |  |
| -    | -    | -  | -   |    |      |   | 18  |                          |        | -              | -       | Noning also P.B. (0.11) (0.11)       |  |
| -    | -    | -  | -   |    |      |   | 11  | 1940 -                   |        | 31000-0410     | 200     |                                      |  |
| -    | -    | -  | -   |    |      |   |     | -permitten               | -      | Carrier .      |         |                                      |  |
|      |      |    |     |    |      |   |     |                          |        |                |         |                                      |  |

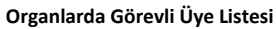

**10.** Kurum Kullanıcısı, çıkarılan asil üye/temsilci yerine ilgili organdaki yedek üyeler arasından seçim yapar.Seçilen yedek üyenin görev bilgisinin üzerine tıklayınca açılan ve aşağıda görülen seçeneklerden seçim yapılır.

| Yedek Üye           | ٠ |
|---------------------|---|
| Başkan              |   |
| Başkan Yardımcısı   |   |
| Sekreter            |   |
| Sekreter Yardımcısı |   |
| Sayman              |   |
| Genel Sekreter      |   |
| Asıl Üye            |   |
| Yedek Üye           |   |
|                     |   |

Görev Seçenek Listesi

**11.** Kurum Kullanıcısı, Organlarda Görevli Üye Listesinde filtreleme alanlarını kullanarak arama ve sıralama yapabilir.

 Inter
 Nort
 Nort
 Nort
 Nort
 Nort
 Nort
 Nort
 Nort
 Nort
 Nort
 Nort
 Nort
 Nort
 Nort
 Nort
 Nort
 Nort
 Nort
 Nort
 Nort
 Nort
 Nort
 Nort
 Nort
 Nort
 Nort
 Nort
 Nort
 Nort
 Nort
 Nort
 Nort
 Nort
 Nort
 Nort
 Nort
 Nort
 Nort
 Nort
 Nort
 Nort
 Nort
 Nort
 Nort
 Nort
 Nort
 Nort
 Nort
 Nort
 Nort
 Nort
 Nort
 Nort
 Nort
 Nort
 Nort
 Nort
 Nort
 Nort
 Nort
 Nort
 Nort
 Nort
 Nort
 Nort
 Nort
 Nort
 Nort
 Nort
 Nort
 Nort
 Nort
 Nort
 Nort
 Nort
 Nort
 Nort
 Nort
 Nort
 Nort
 Nort
 Nort
 Nort
 Nort
 Nort
 Nort
 Nort
 Nort
 Nort
 Nort
 Nort
 <t

- 12. Kurum Kullanıcısı, organ değişiklik bildirimi işlemlerini tamamladıktan sonra Dernek
   Organlarında Değişiklik Bildirimi Giriş ekranının sağ altında bulunan butonuna
   tıklayarak organ değişiklik bildirimini kaydeder.
- **13.** Kurum kullanıcısı tarafından tamamlanan organ değişiklik bildirimi, organ değişiklik bildirimleri listesinde gösterilir.

| Connelis | anna anna Ooganaa | New York |      |   |          |          |         |                                         | 10 million    |       |
|----------|-------------------|----------|------|---|----------|----------|---------|-----------------------------------------|---------------|-------|
| -        | 1000              | -) (     | -    |   | in terms | 1        |         | Instruction of the second second second | Second second | -     |
| Anni     | - 15m             |          | 100  | 1 | n        | 4        | 4       | 4                                       |               |       |
| -        | 199               |          | 1000 |   | 1940     | -arrange | (China) | +                                       |               | 2.8.1 |
| (60)     | 199               |          | -    |   | -        |          | 10.000  | *                                       |               | 10    |
|          |                   |          |      |   |          |          |         |                                         |               |       |
|          |                   |          |      |   |          |          |         |                                         |               |       |
|          |                   |          |      |   |          |          |         |                                         |               |       |
|          |                   |          |      |   |          |          |         |                                         |               |       |
|          |                   |          |      |   |          |          |         |                                         |               |       |
|          |                   |          |      |   |          |          |         |                                         |               |       |
|          |                   |          |      |   |          |          |         |                                         |               |       |
|          |                   |          |      |   |          |          |         |                                         |               |       |
|          |                   |          |      |   |          |          |         |                                         |               |       |
|          |                   |          |      |   |          |          |         |                                         |               |       |
|          |                   |          |      |   |          |          |         |                                         |               |       |
|          |                   |          |      |   |          |          |         |                                         |               |       |
|          |                   |          |      |   |          |          |         |                                         |               |       |
|          |                   |          |      |   |          |          |         |                                         |               |       |
|          |                   |          |      |   |          |          |         |                                         |               |       |
|          |                   |          |      |   |          |          |         |                                         | 5-0-1113-     |       |

Dernek Organlarında Değişiklik Bildirim İşlemleri Ekranı

#### 4.2. ORGAN DEĞİŞİKLİK BİLDİRİMİNİ İNCELEME

Türkiye'de yerleşik Dernek, Dernek Şubesi, Federasyon, Konfederasyon, Birlik veya Birlik Şubelerinin genel kurul toplantıları dışında, organlarında meydana gelen ve kurum kullanıcıları tarafından girilen organ değişiklik bildirimlerinin incelenmesi amacıyla; ilgili il müdürlüklerindeki yetkili kullanıcıların (İl Müdürü, İl Müdür Yardımcısı, Şube Müdürü, İl Şefi, İl Memuru) kendi e-devlet kullanıcılarıyla ya da DERBİS Kullanıcı Adı ve Şifreleri ile sisteme giriş yapması, organ değişiklik bildirimlerinin incelenmesi işlemlerini kapsar.

#### 4.2.1 Giriş Koşulları

|                  | 1. Kurum Kullanıcısı tarafından organ değişiklik bildiriminin yapılmış olması,           |
|------------------|------------------------------------------------------------------------------------------|
| Giriş Koşulları: | 2. Kullanıcının organ değişiklik bildirimini incelemek için uygulamaya erişim yetkisinin |
|                  | olması.                                                                                  |

#### 4.2.2 İş Akışı

|     |                    |          |           |     |         |        |                                         |                             | 00                      | ninetini 🛔 |
|-----|--------------------|----------|-----------|-----|---------|--------|-----------------------------------------|-----------------------------|-------------------------|------------|
| 0-0 | iyana maganin ilia | in press |           |     |         |        |                                         |                             | No. of Concession, Name |            |
| -   | -                  |          | ini i     |     | 4+ 4+++ | 4 Park | Service words from Service              | Second Sector Sector Sector | and the former          | inerer 1   |
| 200 | (* ) (fini         |          | 040       | 1.4 | Ann -   | 8      | e ::-:::::::::::::::::::::::::::::::::: | 90.5                        |                         |            |
| -   | -                  |          | -         |     | 1960.   | stram. | 1744200                                 | 8.                          |                         |            |
| 100 | -                  |          | the state |     |         |        | 9.000                                   |                             |                         | 10         |
|     |                    |          |           |     |         |        |                                         |                             |                         |            |
|     |                    |          |           |     |         |        |                                         |                             | and the                 | O A        |

Dernek Organlarında Değişiklik Bilirim İşlemleri Liste Ekranı

- 1. Kullanıcı, organ değişiklik bildirimlerini sorgular.
- 2. Kullanıcı, incelenecek organ değişiklik bildirimini seçer.
- **3.** Kullanıcı, kurum kullanıcısı tarafından girilen bilgileri 🖍 butonuna tıklayarak inceleme yapılacak Dernek Organlarında Değişiklik Bildirimine ait ekranı açar. Kullanıcı, kurum kullanıcısı tarafından girilen bilgileri kontrol eder.

| 242       |                | 0.000000 |                                    | -11-4  |       |              |             |              |         | 1 Martin                                                                                                    |         |    |
|-----------|----------------|----------|------------------------------------|--------|-------|--------------|-------------|--------------|---------|----------------------------------------------------------------------------------------------------|---------|----|
| 0         | nin talent Der | 1860     |                                    |        |       |              |             |              |         |                                                                                                    |         |    |
| ine fei s | -              | 125      | - Annotation from the state of the | Second | -     | (and         | Sectors 1   | 100-100 (cm) | 1.0     | -                                                                                                    |         | i. |
|           | 4              |          |                                    |        | -     | Pea -        | An          | 200 - F      | A       |                                                                                                    |         |    |
|           | -              | -4911    |                                    |        | 19    |              | 100         | -            |         | meaning property of the property of                                                                                                    |         |    |
| 3         | -              | 10044    |                                    |        | 199-1 |              | -           | -            | -       | No. in case and shade to construct and shades in the                                                                                                    |         |    |
|           | -              |          | THE PARTY NAME                     |        | -     |              | -           | -            | -       | manage and playing strains a party primary strain.                                                                                                    | 4.7.1   |    |
| 14        | inin           | -        |                                    |        | 1     | -            | -           | Auge Same    | -marine | 122221-1022-1022-1022-1022-1022-1022-10                                                                                                    |         |    |
| 9         | head           | (anti-   |                                    |        | 14    | 10000325-010 | in section. | Augusta -    | ale.    | NUMBER OF STREET, STREET, STRE |         |    |
|           | 1441           | -        |                                    |        | 10    |              |             | -            | 10.00   | Influences states in the Influences.                                                                                                    |         |    |
|           |                | in.      |                                    |        |       | 10.04P       | -           |              | -       | Himsensis in a 2604 fault site of team strangement                                                                                                    |         |    |
| •         |                |          |                                    |        |       |              |             |              |         |                                                                                                    | iiiiiii |    |
| -         |                | _        |                                    |        |       |              |             |              | _       |                                                                                                    |         | -  |

Dernek Organlarında Değişiklik Bildirimi İnceleme Ekranı

Yapılan kontrol sonrasında inceleme yapılan Dernek Organlarında Değişiklik Bildirimi İnceleme

Ekranında sağ altta bulunan butonuna tıklayarak açılan **İnceleme Sonuçlandırma** 

| İnceleme Sonuçlandırma                                                                                                    | ×   |  |  |  |  |  |  |  |  |
|----------------------------------------------------------------------------------------------------|-----|--|--|--|--|--|--|--|--|
| <ul> <li>Gelen bildirim üzerinde herhangi bir düzeltme ya da ekleme yapmadan incelemeyi<br/>sonuçlandırıyorum.</li> </ul>           |     |  |  |  |  |  |  |  |  |
| Gelen bildirim üzerinde düzeltme ya da ekleme yaptım, e-İçişleri sisteminden yeni sayı almak üzere<br>incelemeyi sonuçlandırıyorum. |     |  |  |  |  |  |  |  |  |
| O Bildirimi, düzeltmesi için bildirimde bulunan ilgili kurum yetkilisine iade ederek incelemeyi<br>sonuçlandırıyorum.               |     |  |  |  |  |  |  |  |  |
|                                                                                                    |     |  |  |  |  |  |  |  |  |
| VAZGEÇ KAYI                                                                                                    | DET |  |  |  |  |  |  |  |  |

İnceleme Sonuçlandırma Ekranı

- **3.1.** Kullanıcı, kurum kullanıcısı tarafından girilen bilgilerin ilgili mevzuata uygun olması durumunda incelemeyi sonuçlandırır,
- **3.2.** Kullanıcı, kurum kullanıcısı tarafından girilen bilgiler üzerinde düzeltmeler yada eklemeler yaparak incelemeyi sonlandırır.
- **3.3.** Kullanıcı, kurum kullanıcısı tarafından girilen bilgilerin ilgili mevzuata uygun olmaması durumunda ise bahse konu uygunsuzluğu belirterek organ değişiklik bildirimini ilgili kurum kullanıcısına iade eder.
  - **3.3.1.** Kurum kullanıcısı, kullanıcı tarafından iade edilen bildirimi ve iade gerekçesini görüntüler,
  - **3.3.2.** Bildirim içerisinde gerekli alanlarda güncelleme yapar, gerekiyorsa açıklama ekler.
  - 3.3.3. Yeniden incelenmesi için gönderir.
  - **3.3.4.** Kullanıcı, kurum kullanıcısı tarafından güncellenen bildirimi görüntüler. Madde 3 tekrar işletilir.
- **3.4.** Kullanıcı, inceleme esnasında gerekli görmesi halinde **I** butonuna tıklayarak Organ Değişiklik Bildirim işlemine ait kaydı silebilir.
  - 3.4.1. 📭 butonuna tıklayarak açılan Silme Pop-up ekranında, silme gerekçesinin belirtilmesi
  - **3.4.2.** Bildirimin silinebilmesi için, kullanıcı tarafından **Silme gerekçesi ile** ilgili evrakın yüklenmesi gerekmektedir.

| Dernek Organlarında Değişiklik Bildirim Silme İşlemi | ×      |
|------------------------------------------------------|--------|
| Silme Gerekçesi *                                    |        |
| DOSYA SEÇ Silme Gerekçe Dosyası                      |        |
|                                                      | KAYDET |

Silme Ekranı